This tutorial shows step-by-step on how to combine multiple PDF files into one single PDF file using **Adobe Acrobat**, **Nitro PDF**, or **PDF-XChange Editor**.

## **Table of Contents**

| COMBINING MULTIPLE PDFS USING ADOBE ACROBAT    | 1 |
|------------------------------------------------|---|
| COMBINE MULTIPLE PDFS USING NITRO PDF          | 3 |
| COMBINE MULTIPLE PDFS USING PDF-XCHANGE EDITOR | 4 |

## **Combining multiple PDFs using Adobe Acrobat**

1. Open Adobe Acrobat to combine files: Open the **Tools** tab and select "**Combine files**."

| Adobe Acrobat Pro 2017        |               |                |          |            |
|-------------------------------|---------------|----------------|----------|------------|
| File Edit View Window Help    |               |                |          |            |
| Home Tools                    |               |                |          |            |
| <b>Q</b> Find your tools here |               |                |          |            |
|                               |               |                |          |            |
|                               |               |                |          |            |
| Create & Edit                 |               |                |          |            |
|                               |               |                |          |            |
|                               |               |                |          |            |
|                               |               |                |          | <b>~</b>   |
|                               |               |                |          |            |
| Create PDF                    | Combine Files | Organize Pages | Edit PDF | Export PDF |
| Open 👻                        | Add 👻         | Open 💌         | Open 🔻   | Open 💌     |
|                               |               |                |          |            |
| +                             |               |                |          |            |
|                               |               |                |          |            |
| Enhance Scans                 | Rich Media    |                |          |            |
| 0000 -                        | Add           |                |          |            |
| Open +                        | Auu           |                |          |            |

- 2. Click "Add Files" and select the files you want to include in your PDF.
- 3. Click "Combine Files".
- 4. Save as a PDF file: Name your file and click the "Save" button. That's it.

## **Combine multiple PDFs using Nitro PDF**

- 1. Download and install Nitro PDF from <a href="https://www.gonitro.com/">https://www.gonitro.com/</a>
- 2. On your computer, open the folder that contains the PDF files you want to combine
- 3. Select all the PDF files you want to merge into one PDF file
- 4. Right-click, and then choose Combine files with Nitro

|                      | < → C ON               | iot secure   guide.nitropdf.com/artic | des/combine-files-to-p |  |  |  |  |  |
|----------------------|------------------------|---------------------------------------|------------------------|--|--|--|--|--|
|                      |                        |                                       |                        |  |  |  |  |  |
| Organize 🐐 🚏 Open    | Burn New folder        |                                       |                        |  |  |  |  |  |
| ☆ Favorites          | Name                   | Date modified                         | Туре                   |  |  |  |  |  |
| Desktop              | 📸 17034-01-Code Lan    |                                       | PDF Document           |  |  |  |  |  |
|                      | 🗒 17034-01-Code Lan    | Combine files with Nitro              | PDF Document           |  |  |  |  |  |
| Recent Places        | 🗒 17034-01-Code Land   | Convert to MS word with Nitro         | PDF Document           |  |  |  |  |  |
| 🚰 Liburaria a        | 🗒 17034-01-Code Land   |                                       | PDF Document           |  |  |  |  |  |
|                      | 🗒 17034-01-Code Land   | Open in PDF-XChange Editor            | PDF Document           |  |  |  |  |  |
| Music                | 🗒 17034-01-Code Land   | Open on Mac                           | PDF Document           |  |  |  |  |  |
|                      | 🗒 17034-01-Code Land   | Show in Finder                        | PDF Document           |  |  |  |  |  |
| Videos               | 🗒 17034-01-Code Land   | Share on                              | PDF Document           |  |  |  |  |  |
|                      | 🗒 17034-01-Code Land 🗧 | Zip and Share (WinZip Express)        | PDF Document           |  |  |  |  |  |
| 🐝 Homegroup          | 🗒 17034-01-Code Land   | WinZip ,                              | PDF Document           |  |  |  |  |  |
| Tomegroup            | 🗒 17034-02-Code Irriga | Send to                               | PDF Document           |  |  |  |  |  |
| 💐 Computer           | 🗒 17034-02-Code Irriga | Cut                                   | PDF Document           |  |  |  |  |  |
| 🥸 Local Disk (C:)    | 🗒 17034-02-Code Irriga | Сору                                  | PDF Document           |  |  |  |  |  |
| ⊲≫ New Volume (D:)   | 🗒 17034-02-Code Irriga | Create shortcut<br>Delete<br>Rename   | PDF Document           |  |  |  |  |  |
| 🛫 Home on 'Mac' (Z:) | 🗒 17034-02-Code Irriga |                                       | PDF Document           |  |  |  |  |  |
| S Natwork            | 🗒 17034-02-Code Irriga | Properties                            | PDF Document           |  |  |  |  |  |

- 5. Click Move Up and Move Down to reorder the files as desired
- 6. In the Make PDF files list, click Web-ready
- 7. In the Save PDF to list, select the location you want to save the file to and click Create

## **Combine multiple PDFs using PDF-XChange Editor**

- 1. Download and install PDF-Xchange Editor from <u>https://www.tracker-software.com/product/pdf-xchange-editor</u>
- 2. On your computer, open the folder that contains the PDF files you want to combine
- 3. Select all the PDF files you want to merge into one PDF file
- 4. Right-click, and then choose Combine in PDF-Xchange Editor

| 😋 🕘 - 📙 « tmp 🔸 LA sheets | ✓ ↔ Search LA sheets                                                                                                    |        |
|---------------------------|----------------------------------------------------------------------------------------------------|--------|
| Organize 🔹 🚺 Open         | Burn New folder                                                                                                    |        |
| ★ Favorites               | Name Date modified                                                                                                    | Туре   |
| Desktop                   | 17034-01-Code Landscap Combine files with Nitro                                                                                                    | PDF Do |
|                           | 17034-01-Code Landscar Convert to MS Word with Nitro                                                                                                    | PDF Do |
| Necent Places             | 🚺 17034-01-Code Landscap 🚋 Convert to Rich Text with Nitro                                                                                                    | PDF Do |
| Libraries                 | 17034-01-Code Landscap                                                                                                    | PDF Do |
| Documents                 | 17034-01-Code Landscar Combine in PDF-XChange Editor                                                                                                    | PDF Do |
| 🕹 Music                   | 17034-01-Code Landscap Open on Mac                                                                                                    | PDF Do |
| Spectures                 | 17034-01-Code Landscap Show in Finder Share on                                                                                                    | PDF Do |
| Judeos 🔍                  | 17034-01-Code Landscar                                                                                                    | PDF Do |
|                           | I7034-01-Code Landscar WinZip WinZip | PDF Do |
| 📢 Homegroup               | 17034-01-Code Landscap Send to                                                                                                    | PDF Do |
|                           | 17034-02-Code Irrigation                                                                                                    | PDF Do |
| 💐 Computer                | 17034-02-Code Irrigation Copy                                                                                                    | PDF Do |
| <b> Local Disk (C:)</b>   | 17034-02-Code Irrigation Create shortcut                                                                                                    | PDF Do |
| 🥪 New Volume (D:)         | 17034-02-Code Irrigation Delete                                                                                                    | PDF Do |
| 🛫 Home on 'Mac' (Z:)      | 17034-02-Code Irrigation Rename                                                                                                    | PDF Do |
|                           | 17034-02-Code Irrigation Properties                                                                                                    | PDF Do |

5. Click File > Save As... to choose a name and location to save the combined PDF